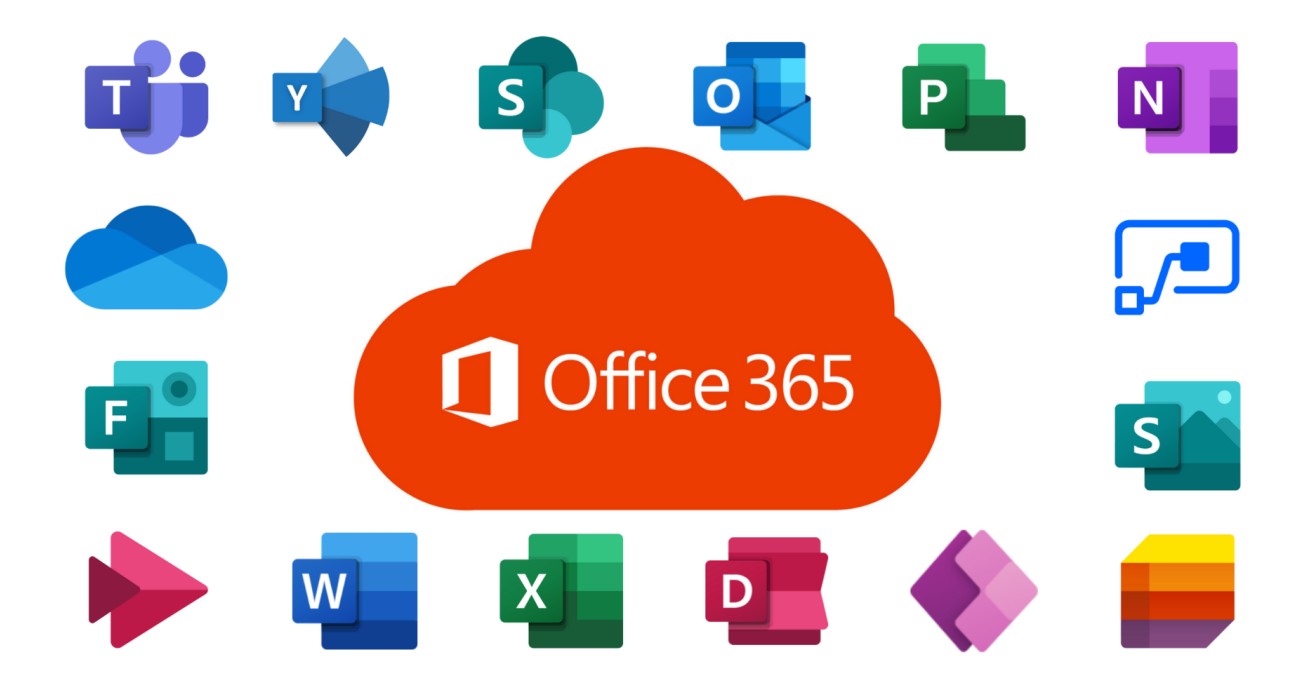

## Office 365 Installation Guide Office & Personal PCs

Students and educators at the University of Peradeniya can sign up for Office 365 Education, including Word, Excel, PowerPoint, OneNote, and now Microsoft Teams, plus additional classroom tools. Use your valid Google Workplace email address (issued by the University) to get started today.

1. Visit www.office.com and click SIGN IN.

| 🗖 🔥 Office 365 Login   Microsoft Offic x +]                                                                                                    |                 | ٥            |   |
|----------------------------------------------------------------------------------------------------|-----------------|--------------|---|
| $\leftarrow$ $\rightarrow$ C $\triangle$ https://www.office.com                                                                                                    | Ē               | 0            |   |
| Explore the world from your desktop—one photo at a time. Get the Bing Wallpaper app today.<br>Bring your desktop to life with daily backgrounds when you get Bing Wallpaper Mothanks Get it | now             |              | ĺ |
| Microsoft Office Products - Resources - Templates Support My account Buy now All Microsoft -                                                                                                | Sign ir         | 2<br>1       | : |
| Remote Learning in education. Learn more >                                                                                                    |                 |              |   |
| <section-header><section-header><text><text><text><text><text></text></text></text></text></text></section-header></section-header>                                                         |                 |              |   |
| # ク O 詳 (2000 Control 2005 Login   Mic 詞 品 参 ◎ 回 室                                                                                                    | [] 1:52<br>- Mo | 2 PM<br>nday | ₽ |

2. Enter your G-Suite Email Address and click NEXT.

| Sign in to your account × +                                                                  |                                                                                                    |                                 |                |                    | ٥           |   |
|----------------------------------------------------------------------------------------------|----------------------------------------------------------------------------------------------------|---------------------------------|----------------|--------------------|-------------|---|
| $\leftarrow$ $\rightarrow$ $	ext{C}$ $	extstyle{}$ https://login.microsoftonline.com/common/ |                                                                                                    | redirect_uri=https%3A%2F%2Fww ۲ | a t'≡          | G (                |             |   |
|                                                                                              | Microsoft Sign in xxx@yourdomain.pdn.ac.lk No account? Create one! Can't access your account? Next |                                 |                |                    |             |   |
|                                                                                              | 🔍 Sign-in options                                                                                  |                                 |                |                    |             |   |
|                                                                                              |                                                                                                    | Ter                             | ms of use P    | rivacy & co        | ookies      |   |
| 📲 🔎 O 🛱 🥂 Sign in to your accou 🛤 🕯 🗞                                                        | 🖳 🛅 👸 4.png - Paint                                                                                |                                 | ^ <sup>E</sup> | Monda<br>) 8/16/20 | ay 1<br>021 | Ţ |

3. Enter your password and click NEXT.

| G Sign in – Google accounts × +                                                     |                                                                                           |     |                          | ٥              |     |
|-------------------------------------------------------------------------------------|-------------------------------------------------------------------------------------------|-----|--------------------------|----------------|-----|
| $\leftarrow$ $ ightarrow$ $ ightarrow$ https://accounts.google.com/signin/v2/challe | enge/pwd?passive=1209600&continue=https%3A%2F%2Faccounts.google.com%2Fo%2Fsaml2%2Fidp%3 🖧 | ເ∕≡ | œ                        |                |     |
|                                                                                     |                                                                                           | P=  |                          |                |     |
| ■ ク O H ● ◎ W                                                                       | Martin Sprig - Paint                                                                      | ^   | し 1.50<br>Mo<br>49) 8/16 | nday<br>5/2021 | ₽ _ |

4. Successful authentication will forward to the OFFICE 365 Home page. Click on the INSTALL OFFICE and download office applications for your requirement.

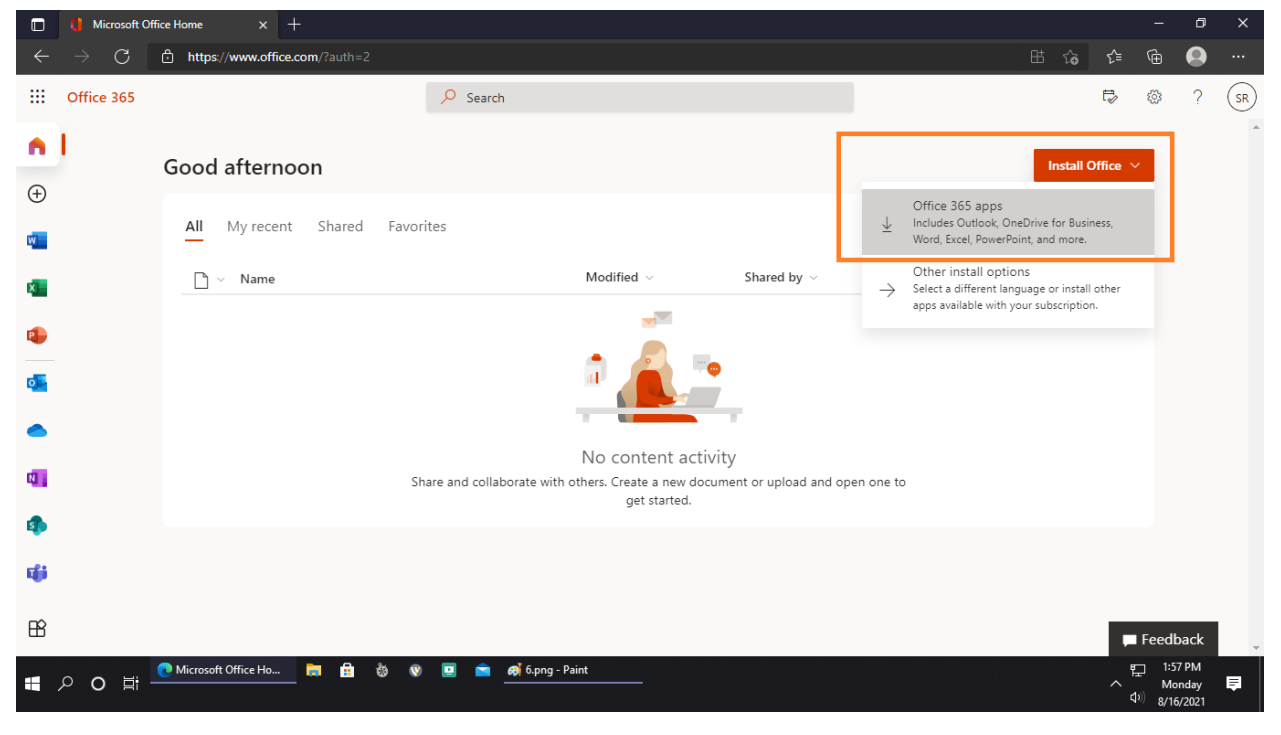

## . . .